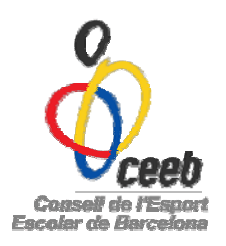

## **CURSES D'ORIENTACIÓ**

## Manual d'inscripció per Usuari independent

A la web <u>www.elconsell.cat</u> → Menú principal: aplicació de Ilicències CEEB

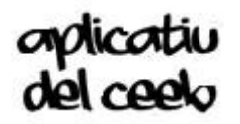

El CEEB posa a la vostra disposició aquesta aplicació informàtica que ha de servir per <u>inscriure</u> i *assegurar* (opcional categories no escolars) a tots els participants en les nostres activitats

• Per poder fer-ne ús, cada participant haurà de crear-se un nom d'usuari (e-mail) i una paraula de pas. Aquestes dades seran creades per vosaltres mateixos.

Cliqueu sobre Registrar usuari independents i ompliu el formulari.

## Recordeu registrar les dades de l'ESPORTISTA PARTICIPANT!

| Aplicació llicències CEEB                                                                                                    |  |
|----------------------------------------------------------------------------------------------------|--|
| Lucuan<br>Maraula de pas<br>Maraula de pas<br>Maraula de pas<br>Presociedas (a paraula de pas)<br>Presociedas (a paraula de pas) |  |

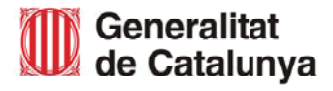

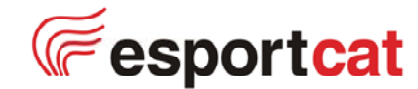

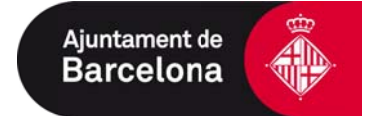

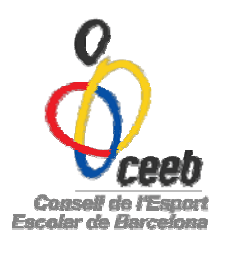

| Correu electrònic *          | Paraula pas *     | Repetir parau     | ula pas *  |                    |
|------------------------------|-------------------|-------------------|------------|--------------------|
| Nom *                        | Cognoms *         |                   | Sexe*      |                    |
| dd-mm-yyyy                   | Espanya           |                   |            |                    |
| <b>Q</b> Dades de localitzad | ió                |                   |            | <u>Mapa de loc</u> |
| Domicili*                    | Cod               | Postal* Municipi* | Provincia* | ~                  |
|                              |                   |                   |            | 6                  |
| Comarca                      | Telèfon Fix Mòbil | Fax Web           |            |                    |

Un cop omplert el formulari amb les dades del participant, veureu aquest missatge: "S'ha enviat un correu electrònic a l'adreça especificada. Revisi el correu per continuar amb el registre"

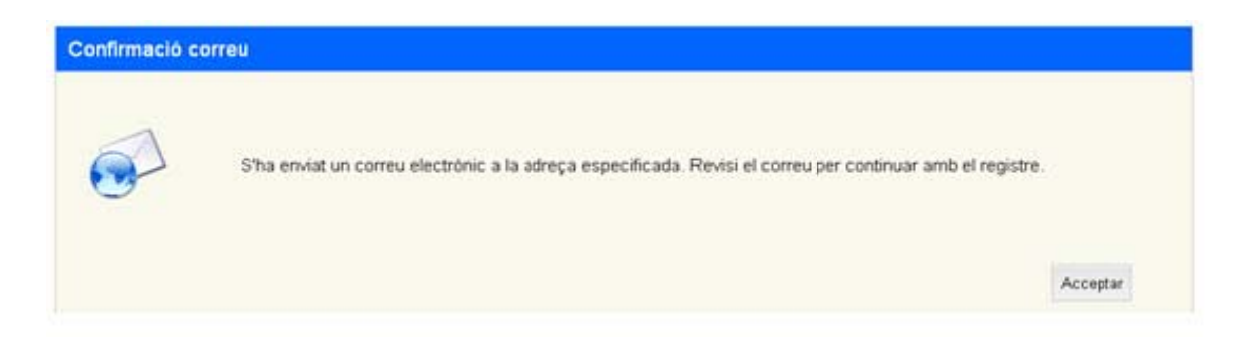

Mireu el vostre correu electrònic (Pot ser que entri a la bústia SPAM)

- Rebreu un e-mail:
  - "Benvingut, Faci click en el següent link per finalitzar el procés de registre de l'aplicació de llicències". Un cop acceptat el link, el procés de registre haurà finalitzat.

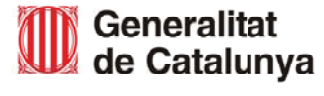

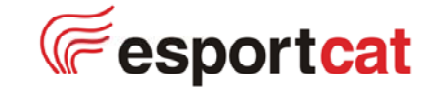

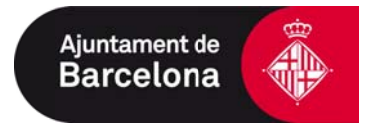

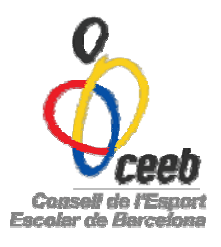

| Confirmació usuari | El seu usuari ha estat creat correctament. Ja pot accedir a l'aplicació de llicències. |          |
|--------------------|----------------------------------------------------------------------------------------|----------|
|                    |                                                                                        | Acceptar |

El vostre usuari ha estat creat correctament. Ja podeu accedir a l'aplicació de llicències, introduïnt el usuari: e-mail i contrasenya

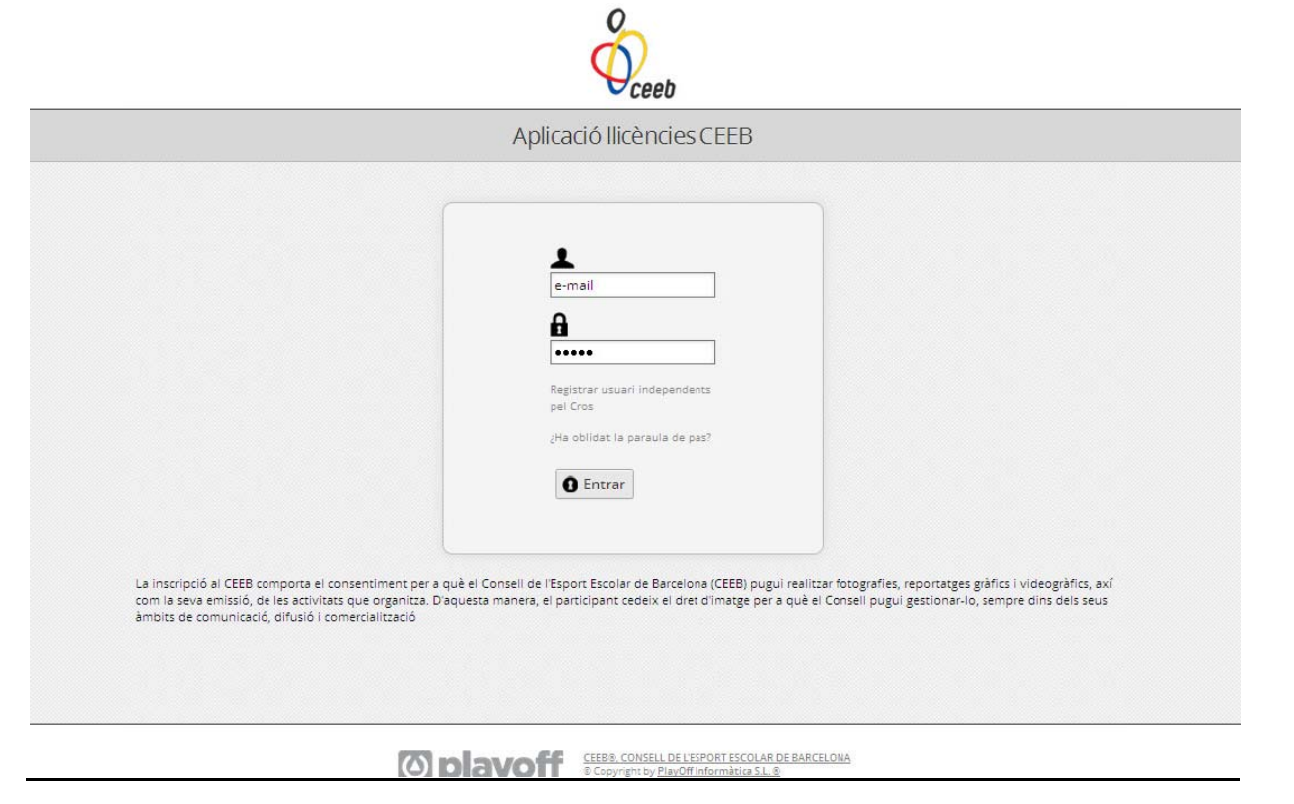

- A l'entrar a l'aplicació s'obrirà el Formulari del Participant. Comproveu que les dades siguin les correctes.
- Afegiu la foto de l'esportista.

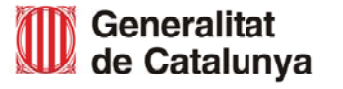

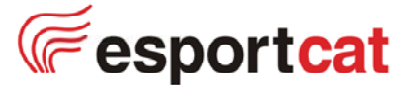

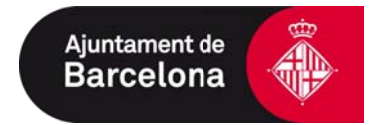

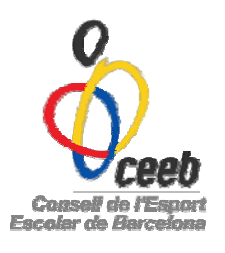

| Nom *                                                                                  | Cognoms *               |            |                                                 | Nif/Nie                 |                                             |                        |
|----------------------------------------------------------------------------------------|-------------------------|------------|-------------------------------------------------|-------------------------|---------------------------------------------|------------------------|
| exe* Data<br>Femení 💙 🔤<br>27 a                                                        | Naixement* CatSalut     | Di         | ata Antiguitat Codi menor                       |                         |                                             | Adjuntar foto          |
| acionalitat*<br>Espanya                                                                | Passaport               |            |                                                 |                         |                                             |                        |
| lacionalitat*<br>Espanya<br>Dades de loc                                               | Passaport               |            | ]                                               |                         | Mapa de localització                        | Localització estrangen |
| lacionalitat*<br>Espanya<br>Dades de loc                                               | Passaport               | Codi Posta | al* Municipi*                                   | Provincia*              | <u>Mapa de localització</u><br>Comarca      | Localització estrangen |
| acionalitat*<br>Ispanya<br>Dades de lou<br>omicili*<br>w. Litoral 86-96                | Passaport               | Codi Posta | si* Municipi*<br>BARCELONA                      | Provincia* BARCELONA    | Mapa de localització<br>Comarca<br>Barcelor | Localització estrangen |
| acionalitat*<br>Espanya<br>Dades de lou<br>omicili*<br>Av. Litoral 86-96<br>elèfon Fix | Passaport<br>calització | Codi Posta | al* Municipi*<br>BARCELONA<br>Correu electrònic | Provincia*<br>BARCELONA | Mapa de localització<br>Comarca<br>Sarcelor | Localització estrangen |

• Creeu la nova llicència, d'esport individual

| Nova Llicència     Codi Llicència     Codi Llicència     Conté     AND     - Cerce     Hetejar     Albarans Llic.     Incies     Albarans Llic.     Nova Llicència     Cub     Crear Ilicència de tipus:     Outicència     Cibència     Cibència     Cibència     Cibéncia     Cibéncia     <                                                                                                    |                                                                                                    | Lli                                                                             | cències del Participa    | ant                                      |               |                    |
|----------------------------------------------------------------------------------------------------|----------------------------------------------------------------------------------------------------|---------------------------------------------------------------------------------|--------------------------|------------------------------------------|---------------|--------------------|
| Codi Llicènci Estat Club CatSalut Data Emissić Modalitat Categoria SubCategoria Valideza Data     Camp de Ceroa Codi Llicència Conté AND + - Cerca Hetejar     Camp de Ceroa Codi Llicència Conté AND + - Cerca Hetejar   R M Pàgina de 1 M A M No hi ha elements.     cies Albarans Llic, Inscripcions Crear Ilicència de tipus:   Oulicència entrenadors i delegats Oulicència SubCategoria Valideza                                                                                                    | 💿 Nova Llicència                                                                                                    |                                                                                 |                          |                                          |               |                    |
| Camp de Cerca Codi Llicència V Conté V AND V + Cerca Hetejar<br>R 8 H + Pàgina 1 de 1 H S M No hi ha elements.<br>cies Albarans Llic, Inscripcions<br>Crear Hicència de tipus:<br>O'Llicència esport individual,<br>entrenadors i delegats<br>O'Llicència esport dequip<br>ioènci Estat Club Categoria SubCategoria Val                                                                                                    | Codi Llicènci Estat Club                                                                                                | CatSalut                                                                        | Data Emissić Modalitat   | Categoria                                | SubCategoria  | Validesa Data Bai: |
| Camp de Cerca Codi Llicència   Conté AND   Robina Cerca   Iles Albarans Llic.   Inscripcions Crear Ilicència de tipus:   OLlicència OLlicència esport individual,<br>entrenadors i delegats<br>OLlicència esport dequip                                                                                                    |                                                                                                    |                                                                                 |                          |                                          |               |                    |
| Camp de Cerca Codi Llicència V Conté V AND V + - Cerca Hetejar<br>Q 8 V M Pàgina 1 de 1 V M Pàgina 1 de 1 V M M M No hi ha elements.<br>ies Albarans Llic. Inscripcions<br>Crear Ilicència de tipus:<br>Va Llicència<br>oènci Estat Club Categoria SubCategoria Val                                                                                                    |                                                                                                    |                                                                                 |                          |                                          |               |                    |
| Camp de Cerca Codi Licència Conté Conté AND + - Cerca Netejar<br>B Camp de Cerca Codi Licència Conté No bi ba elements.<br>iles Albarans Llic. Inscripcions<br>Crear Ilicència de tipus:<br>OLlicència esport individual,<br>entrenadors i delegats<br>OLlicència esport d'equip<br>cànci Estat Club                                                                                                    |                                                                                                    |                                                                                 |                          |                                          |               |                    |
| Camp de Cerca Codi Llicència V Conté V AND V + - Cerca Hetejar<br>B V K Pàgina 1 de 1 N V M No hi ha elements.<br>Sies Albarans Llic. Inscripcions<br>Crear Ilicència de tipus:<br>O'Llicència esport individual,<br>entrenadors i delegats<br>O'Llicència esport d'equip<br>càrci Estat Club                                                                                                    |                                                                                                    |                                                                                 |                          |                                          |               |                    |
| Camp de Ceroa Codi Llicència Conté Conté AND + - Cerca Netejar<br>Cerca Netejar<br>Cerca Netejar<br>Cerca Netejar<br>No bi ha elements.<br>Crear Ilicència de tipus:<br>Oulicència esport individual,<br>entrenadors i delegats<br>Oulicència esport dequip<br>cerca Netejar<br>No bi ha elements.                                                                                                    |                                                                                                    |                                                                                 |                          |                                          |               |                    |
| Cierca Codi Licència Conté Conté AND + - Cerca Hetejar<br>AND + - Cerca Hetejar<br>AND + - Cerca Hetejar<br>AND + - Cerca Hetejar<br>Cierca Hetejar<br>Crear Ilicència de tipus:<br>OLicència esport individual,<br>entrenadors i delegats<br>OLicència esport d'equip<br>ioènci Estat Club Categoria SubCategoria Val                                                                                                    |                                                                                                    |                                                                                 |                          |                                          |               | 6                  |
| Image: Second state of the second state of the second s | Camp de Cerca 🛛 Codi Llicència 💙                                                                                        | Conté 📉                                                                         | AND                      | ) 💌 + -                                  | Cerca Netejar |                    |
| cies Albarans Llic. Inscripcions<br>Crear Ilicència de tipus:<br>OLlicència esport individual,<br>entrenadors i delegats<br>OLlicència esport d'equip<br>ioènci Estat Club<br>Categoria SubCategoria Val                                                                                                    |                                                                                                    |                                                                                 |                          |                                          |               |                    |
| ova Llicència<br>ioènci Estat<br>Crear Ilicencia de tipus:<br>OLlicència esport individual,<br>entrenadors i delegats<br>OLlicència esport d'equip<br>Categoria<br>SubCategoria<br>Val                                                                                                    | <b>Q</b> 8 💟       Pàgina 1                                                                                             | de 1 🕨 M 🧐 💾 🖥                                                                  | 1 No hi ha elements.     |                                          |               |                    |
| OLlicència esport individual,<br>entrenadors i delegats<br>OLlicència esport d'equip     Iterationality       cènci Estat     Club                                                                                                    | Q 8 V H 4 Pàgina 1                                                                                                    | ]de 1 ▶ ▶                                                                       | 🖞 🎾 🖪 No hi ha elements. | נים ביים ביים ביים ביים ביים ביים ביים ב |               |                    |
| ova Llicència OLlicència esport d'equip<br>ioènci Estat Club Categoria SubCategoria Val                                                                                                    | Q 8 V H A Pàgina 1                                                                                                    | de 1 ) ) G                                                                      | No hi ha elements.       |                                          |               |                    |
| licènci Estat Club Categoria SubCategoria Val                                                                                                    | Q B V H A Pàgina 1                                                                                                    | de 1 ) ) S L Crear                                                              | No hi ha elements.       | nt                                       |               |                    |
|                                                                                                    | Q     8     H     Pagina       cies     Albarans Llic.     Inscripcions                                                 | de 1 ) S Crear                                                                  | No hi ha elements.       | nt                                       |               |                    |
| Sí No                                                                                                    | Q     B     H     Pagina       cies     Albarans Llic.     Inscripcions       ova Llicència       ioènci Estat     Club | de 1 ) ) G Licència espo<br>entrenadors i de<br>OLlicència espo                 | No hi ha elements.       | nt                                       | SubCategori   | a Validesa         |
|                                                                                                    | Q     B     H     Pagina       cies     Albarans Llic.     Inscripcions       ova Llicència       ioènci     Estat      | de 1 ) ) S L<br>Crear<br>OLlicència espo<br>entrenadors i de<br>OLlicència espo | No hi ha elements.       | nt<br>Categoria                          | SubCategori   | a Valide           |

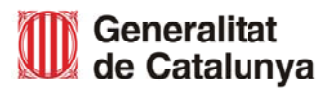

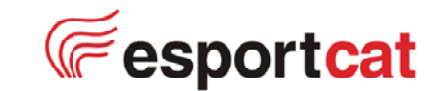

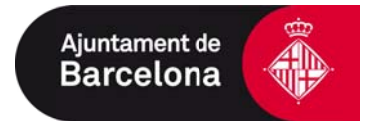

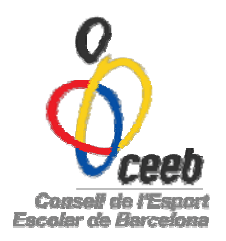

- Seleccioneu al desplegable el club o l'escola (en cas de no trobar el vostre centre poseu-vos en contacte amb nosaltres: 93 219 32 16)
- Seleccioneu Modalitat Esportiva: CURSES D'ORIENTACIÓ, Categoria: ANY NAIXEMENT, Sub Categoria: SEXE
- Deseu

| 🗶 Desar i Múltiple Inscripció 🛛 🕹 Desar i Inscriure |
|-----------------------------------------------------|
|                                                     |
|                                                     |
|                                                     |
| CatSalut                                            |
|                                                     |
| ail Cee                                             |
| Consell de l'Es<br>Escolar de Barcel                |
|                                                     |
|                                                     |
|                                                     |
|                                                     |
|                                                     |
|                                                     |
| oria*                                               |
|                                                     |
|                                                     |

- L'aplicatiu us assignarà la quota:
  - Quota de la Ilicència: 0€
  - En cas de necessitar una *quota d'Assegurança*: 13€ (categories júnior, sènior, veterans i popular)
- Un cop creada la llicència de Curses d'Orientació, cal inscriure's a la cursa que voleu participar.

Escollir les opcions de:

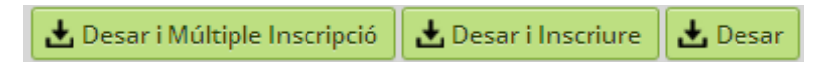

- o Desar i inscriure és per inscriure's a tota la competició
- Desar i múltiple inscripció és per inscriure's a més d'una jornada (cros i curses d'orientació)

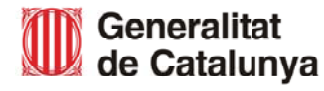

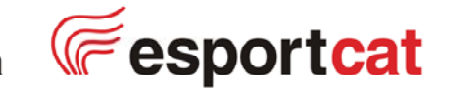

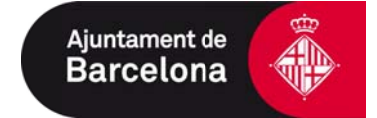

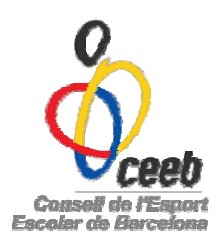

## Apretar la opció que més desitgeu

- Seleccioneu al desplegable, el club o l'escola (en cas de no trobar el vostre centre poseu-vos en contacte amb nosaltres: 93 219 32 16
- Marqueu les curses a les quals us voleu inscriure

| o<br>Oceeb                                                                                                    | - Tancar sessió |
|----------------------------------------------------------------------------------------------------|-----------------|
| Participants Dades Usuari Llicències Inscripcions Albarans Llic.                                                                                                    |                 |
|                                                                                                    | 🛓 Desar         |
| FORMULARI DE INSCRIPCIÓ                                                                                                    |                 |
| Ciub*                                                                                                    |                 |
| Nom Cognoms Data de naixement                                                                                                    |                 |
| dd-mm-yyyy                                                                                                    |                 |
| Liga*<br>Selecciona opció>                                                                                                    |                 |
| atletisme<br>Crox Ciutat Vella 16/3/14                                                                                                    |                 |
| Cros Eixample 23/2/14<br>Cros Les Corts 19/1/14                                                                                                    |                 |
| Cros Nou Barris 6/47/14<br>Cros Sant Andreu 18/5/14                                                                                                    |                 |
| Cros Sants Montjulo 15/12/13<br>PCDUIAR-1 curva 16/11/2013 Platia de Sant Sebastià i Port Vell                                                                                                    |                 |
| POPULAR- 2 cursa 30/11/2013 Parc d'Atraccions Tibidabo POPULAR- 3 cursa 11/01/2014 Parc del Fòrum                                                                                                    |                 |
| POPULAR- 4 cursa 01/02/2014 Jardins Vicens i Vives CERBR. CONSELL DE LISSPORT (SCOLAR DE BARCELONIA<br>POPULAR- 5 cursa 01/03/2014 Parc del Litoral- Viladecans © Casylight by BayOff Informatica SL ® |                 |
| POPULAR- 6 cursa 29/03/2014 Parc Guell Totr dis cheta reservats.<br>SÈNIOR- 1 cursa 16/11/2013 Platja Sant Sebastià i Port Vell                                                                        |                 |
| SÈNIOR- 2 cursa 30/11/2013 Parc d'Atraccions Tibidabo<br>SÈNIOR- 3 cursa 11/01/2014 Parc del Fòrum                                                                                                    |                 |
| SENIOR- 4 cursa 01/02/2014 Jardins Vicens i Vives                                                                                                    |                 |
| SÈNIOR- 6 cursa 29/03/2014 Parc Güell                                                                                                    |                 |

- També podeu apuntar-vos:
  - Pestanya inscripcions (seleccionar Nova Inscripció)

| -  |                 |     | Ins                     | cripcions                       |                     |      |
|----|-----------------|-----|-------------------------|---------------------------------|---------------------|------|
| C. | Nova inscripció | n   | Cognoms                 | Nom Liga                        | Ché                 | Enta |
|    | Nou Albarà      | DES | Para any amin'ny farita | SENIOR-1 cursu 16/11/2013 Platj | Chie FCOC (ALIGOTS) | 1450 |
|    |                 |     |                         |                                 |                     |      |
|    |                 |     |                         |                                 |                     |      |
|    |                 |     |                         |                                 |                     |      |

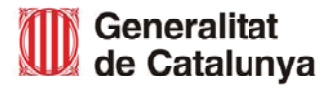

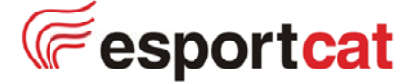

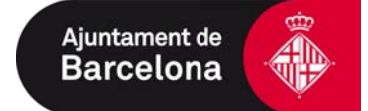

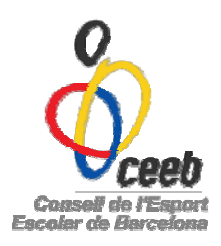

Un cop inscrit només quedarà fer el pagament.

• Seleccioneu la prova o proves i apreteu la paraula Nou Albarà

| FORMUL/         | RI D'ALBARÀ INS           | CRIPCIÓ +info |                                                               |  |
|-----------------|---------------------------|---------------|---------------------------------------------------------------|--|
| Federació       |                           |               | Cif                                                           |  |
| Consell de l'Es | port Escolar de Barcelona |               | G08916991                                                     |  |
| Club            | 1000000                   |               | Cif                                                           |  |
| Club FCOC (AL   | GOTS)                     |               | X                                                             |  |
| Estat           |                           | Data emissió  | Data pagament                                                 |  |
| Nou             |                           | 04-11-2013    |                                                               |  |
|                 |                           |               | Inscripcions                                                  |  |
| Estat Nom       | Cognoms                   | import a pa   | ga Nom Lliga                                                  |  |
| Validada 🖉      |                           |               | 9 SÈNIOR- 1 cursa 16/11/2013 Platja Sant Sebastià i Port Vell |  |

Comproveu que les dades siguin correctes i clikeu la paraula

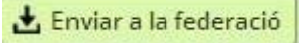

Dirigiu-vos a albarans llicències per realitzar el pagament clickant Albarans
 Inscri.Federats

| Par  | ticipants  | Dades Usuari Llicèno | cies Inscripcions                     | Albarans Llic.               |                                  |                     |    |
|------|------------|----------------------|---------------------------------------|------------------------------|----------------------------------|---------------------|----|
|      |            |                      |                                       | Albarans Inscri.<br>Federats | ons                              |                     |    |
| C    | • Nou •    | ]                    |                                       | 33700 2000 M 256             |                                  |                     |    |
| Sel. | ld Inscrip | Nom                  | Cog                                   | inoms                        | Nom Uiga                         | Club                | E  |
|      | 14447      |                      | · · · · · · · · · · · · · · · · · · · | »                            | SÈNIDR- 1 cursa 16/11/2013 Platj | Club FCOC (ALIGOTS) | Fa |

Entreu dintre de cada cursa per fer el pagament i al despleglable seleccioneu pagament on-line

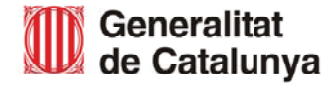

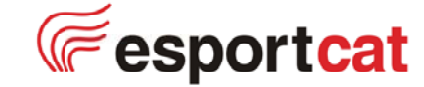

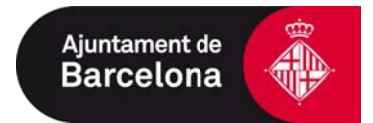

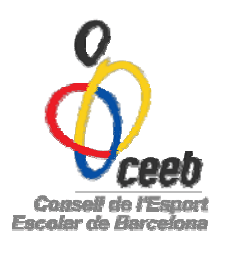

| CMMICLARI D'ALBARÀ INSCRIPCIÓ sure         Pederació       Cif         Club FCOC (ALIGOTS)       X         Etat       Data emissió         Participants       Data missió         Deta pagament       Pederació         Inscripcions       Inscripcions         Etat       Data emissió         Data pagament       Pederació         Inscripcions       Inscripcions         Etat       Data pagament         Patriantino       9         SENIOR-1 ourse 10/11/2013 Plaja Sant Sebastià i Port Vell       Import Total: 9.00 €         Compositione Successes       Sont entres mannets         Compositione Successes       Comp3@elconsell.cat         Comp3@elconsell.cat       Import Total: 9.00 €         RMULARI D'ALBARÀ INSCRIPCIÓ sure       Cata         Seració       Cata                                                                                                    | Pederació                                                                                                    | COCKNUCLARI D'ALBARA INSCRIPCIÓ enfo                                                                                                    | Pederació<br>Ciub<br>Ciub<br>C | Federació       Cif         Club       Cif         Club       Cif         Club       Cif         Stat       Data emissió         Pendent       04-11-2013         Inscripcions         Estat       Data emissió         Pendent       04-11-2013         Inscripcions         Estat       Non         Cognome       Import a paga Non Lliga         Facturada       1         SENDR-1 oursa 16/11/2013 Platja Sant Sebastià i Port Vell       Import Total: 9.00 €         Copyragito p Bacconse Locate de la pagamenta de la paga Non Lliga         Facturada       1       SENDR-1 oursa 16/11/2013 Platja Sant Sebastià i Port Vell         Import Total: 9.00 €         Copyragito p Bacconse Locate de la pagamenta de la pagamenta de la paga Non Lliga         Import Total: 9.00 €         Copyragito p Bacconse Locate de la pagamenta de la paga         Import Total: 9.00 €         Copyragito p Bacconse Locate de la pagamenta de la paga         Import Total: 9.00 €         Conse Locate de la paga Non Lliga         Import Total: 9.00 €         Conse Locate de la pagamenta de la paga Non Lliga                                                                                                    |
|----------------------------------------------------------------------------------------------------|----------------------------------------------------------------------------------------------------|----------------------------------------------------------------------------------------------------|----------------------------------------------------------------------------------------------------|----------------------------------------------------------------------------------------------------|
| Pederacio       Lif         Cub       CCC (ALIGOTS)         Etat       Data emissió         Parto entissió       Data pagament         Parton       04.11-2013         Inscripcions         Etat       Non         Cognoms       Import a paga Non Uiga         Partonadia       9         SkNIOR-1 oursa 16/11/2013 Plaija Sant Sebastià i Port Vell         Import Total: 9.00 €         Consectionadia Sant Sebastià i Port Vell         Import Total: 9.00 €         Consectionadia Sant Sebastià i Port Vell         Consectionadia Sant Sebastià i Port Vell         Import Total: 9.00 €         Consectionadia Sant Sebastià i Port Vell         Consectionadia Sant Sebastià i Port Vell         Consectionadia Sant Sebastià i Port Vell         Compatibility planomina da Sant Sebastià i Port Vell         Compatibility planomina da Sant Sebastià i Port Vell         Consectionadia Sant Sebastià i Port Vell         Compatibility planomina da Sant Sebastià i Port Vell         Consectionadia Sant Sebastià I Port Vell         Consectionadia da colspan="2">Consectionadia Sant Sebastia I Port Vell         <td colspan="2</th> <th>Pederato       Cit         Cub       Cit         Cub FCOC (ALIGOTS)       X         Estat       Data emissió         Pendeme       04:11:2013         Inscripcions       Inscripcions         Estat       Data missió         Peturada       Import a page Non Liga         Feturada       1         Selections       3         SENIOR: 1 cursa 16/11/2013 Plaja Sant Sebastià i Port Vell         Import Total:       9.00 €         Copyrenticy Parcel Internationa SLE         Sede datas reservata:         Crops@elconselLoct         Copyrenticy Parcel Internationa SLE         Sede datas reservata:         Crops@elconselLoct         Pager         RMULLARI D'ALBARÀ INSCRIPCIÓ +info         Topsament curse         Pagament         Pagament         Pagament         Pagament         Pagament         Pagament         Pagament</th> <th>Cub       Cif         Cub FCDC (ALIGOTS)       X         Estat       Data amissió         Pendent       Q4-11-2013         Inscripcions         Estat       Data more a page Non Liga         Seturals       Mon         Cognoms       Import a page Non Liga         Seturals       SENIDR-1 cursa 16/11/2013 Plaja Sant Sebastià i Port Vell         Import Total:       9.00 €         Comparti dy Estadificationa da Life       Comparti dy Estadificationa da Life         Comparti dy Estadificationa da Life       Comparti dy Estadificationa da Life         Comparti dy Estadificationa da Life       Comparti dy Estadificationa da Life         Comparti dy Estadificationa da Life       Comparti dy Estadificationa da Life         Comparti dy Estadificationa da Life       Comparti dy Estadificationa da Life         Comparti dy Estadificationa da Life       Comparti dy Estadificationa da Life         Comparti dy Estadificationa da Life       Comparti dy Estadificationa da Life         Comparti dy Estadificationa da Life       Comparti dy Estadificationa da Life         Comparti dy Estadificationa da Life       Comparti dy Estadificationa da Life         Comparti dy Estadificationa da Life       Comparti dy Estadificationa da Life         Estationa da Life       Comparti dy Estadificationa da Life       Co</th> <th>rederacio</th> <th>Pederacio       Cif         Club       Cif         Club FCOC (ALIGOTS)       X         Estat       Data emissió         Pendent       Qd-11-2013         Inscripcions         Estat       Nom         Cognoms       Import a page         Participation       3         SENIOR-1 oursa 16/11/2013       Platja Sant Sebastià i Port Vell         Import Total:       9.00 €         Conversito del Senio       3         Conversito del Senio       1         Conversito del Senio       3         Conversito del Senio       3         Conversito del Senio       3         Conversito del Senio       3         Conversito del Senio       3         Conversito del Senio       3         Senio       3         Conversito del Senio       3         Senio       3         Senio       3         Conversito del Senio       3         Conversito del Senio       3         Conversito del Senio       3         Senio       3         Senio       3         Conversito del Senio       3         Senio       3     <!--</th--></th>                                                                                                    | Pederato       Cit         Cub       Cit         Cub FCOC (ALIGOTS)       X         Estat       Data emissió         Pendeme       04:11:2013         Inscripcions       Inscripcions         Estat       Data missió         Peturada       Import a page Non Liga         Feturada       1         Selections       3         SENIOR: 1 cursa 16/11/2013 Plaja Sant Sebastià i Port Vell         Import Total:       9.00 €         Copyrenticy Parcel Internationa SLE         Sede datas reservata:         Crops@elconselLoct         Copyrenticy Parcel Internationa SLE         Sede datas reservata:         Crops@elconselLoct         Pager         RMULLARI D'ALBARÀ INSCRIPCIÓ +info         Topsament curse         Pagament         Pagament         Pagament         Pagament         Pagament         Pagament         Pagament                                                                                                    | Cub       Cif         Cub FCDC (ALIGOTS)       X         Estat       Data amissió         Pendent       Q4-11-2013         Inscripcions         Estat       Data more a page Non Liga         Seturals       Mon         Cognoms       Import a page Non Liga         Seturals       SENIDR-1 cursa 16/11/2013 Plaja Sant Sebastià i Port Vell         Import Total:       9.00 €         Comparti dy Estadificationa da Life       Comparti dy Estadificationa da Life         Comparti dy Estadificationa da Life       Comparti dy Estadificationa da Life         Comparti dy Estadificationa da Life       Comparti dy Estadificationa da Life         Comparti dy Estadificationa da Life       Comparti dy Estadificationa da Life         Comparti dy Estadificationa da Life       Comparti dy Estadificationa da Life         Comparti dy Estadificationa da Life       Comparti dy Estadificationa da Life         Comparti dy Estadificationa da Life       Comparti dy Estadificationa da Life         Comparti dy Estadificationa da Life       Comparti dy Estadificationa da Life         Comparti dy Estadificationa da Life       Comparti dy Estadificationa da Life         Comparti dy Estadificationa da Life       Comparti dy Estadificationa da Life         Estationa da Life       Comparti dy Estadificationa da Life       Co                                                                                                    | rederacio                                                                                                    | Pederacio       Cif         Club       Cif         Club FCOC (ALIGOTS)       X         Estat       Data emissió         Pendent       Qd-11-2013         Inscripcions         Estat       Nom         Cognoms       Import a page         Participation       3         SENIOR-1 oursa 16/11/2013       Platja Sant Sebastià i Port Vell         Import Total:       9.00 €         Conversito del Senio       3         Conversito del Senio       1         Conversito del Senio       3         Conversito del Senio       3         Conversito del Senio       3         Conversito del Senio       3         Conversito del Senio       3         Conversito del Senio       3         Senio       3         Conversito del Senio       3         Senio       3         Senio       3         Conversito del Senio       3         Conversito del Senio       3         Conversito del Senio       3         Senio       3         Senio       3         Conversito del Senio       3         Senio       3 </th                                                                                                    |
| Club FCCC (ALIGOTS)<br>Estat Data emissió Data pagament<br>Pendent D4-11-2013<br>Estat Nom Cognoms Import a pags Nom Uigs<br>Factureds Moment S SENIOR-1 cursa 10/11/2013 Plags Sant Sebastià i Por Vell<br>Import Total: 9.00 (<br>Copyright by PacOff Informatica 51.8<br>Testes - COMBAL DI LISOPORT ESCOLAD DE BARCE COMA<br>Copyright by PacOff Informatica 51.8<br>Testes de deta mesmets.<br>Ceeb<br>receb<br>reception Albareas Llic.<br>Emeridio Company Note Company Albareas Llic.<br>Emeridio Company Albareas Llic.<br>Estation Company Albareas Llic.<br>Estation                                                                                                    | Club FCOC (ALIGOTS)<br>Estat Data emissió Data pagament<br>Pendent Data 11-2013<br>Inscripcions<br>Estat Nom Cognoms Impori a paga Nom Uga<br>Facturada Minita S SeniOR-1 oursa 10/11/2013 Platja Sant Sebastià i Port Vell<br>Import Total: 9,00 €<br>Cognogrito y Escol Del Esport Escol AD E Bacciona<br>Cognogrito y Escol Informatica SLL®<br>Tota e ories resento:<br>Cognogrito y Escol Informatica SLL®<br>Tota e ories resento:<br>Cognogrito y Escol AD E Bacciona<br>Cognogrito y Escol Informatica SLL®<br>Tota e ories resento:<br>Cognogrito y Escol Informatica SLL®<br>Tota e ories resento:<br>Cognogrito y Escol AD E Bacciona<br>Cognogrito y Escol AD E Bacciona<br>Escol Topas de pagament<br>Pagament colline<br>Pagament colline<br>Pagament colline<br>Pagament colline<br>Pagament colline<br>Pagament colline<br>Pagament colline<br>Pagament colline<br>Pagament colline<br>Pagament colline<br>Pagament colline<br>Pagament colline<br>Pagament colline<br>Cognogrito y Escol AD Escol AD Escol<br>Cognogrito y Escol AD Escol<br>Cognogrito y Escol AD Escol<br>Cognogrito y Escol AD Escol<br>Cognogrito y Escol<br>Cognogrito y Escol<br>Cogn | Club FCOC (ALIGOTS)  Etat Data emissió Data pagament Pendent Data pagament Descripcions  Etat Non Cognoms moot a paga Non Liga Facturada Innore Total: 9 SPHUDR-I oursa 16/11/2013 Platja Sant Sebastià i Por Vell  Innore Total: 9,00 €  Compagnet Descripcions Compagnet Descripcions Compagnet Descripc                                                                                                    | Club FCOC (ALIGOTS)  Etat Data emissió Data pagament Pendent D411-2013  Etat Nom Cognoms Import a paga Nom Uiga Fecturada Import a paga Nom Uiga Fecturada Import Total: 9 Copyrgit by Paddit Informática SL B Tota e streads  Comp3@elconsell.cet Import Albara Etat Comp3@elconsell.cet Import Albara Etat Comp3@elconsell.cet Import Albara Etat Import Albara Etat Import DALBARÀ INSCRIPCIÓ =info.                                                                                                    | Club       Cif         Estat       Data emissió         Pendent       04-11-2013         Inscripcions         Estat       Nom         Cognoms       Import a page         Padurada       1         SÉNIDR-1       1         Import Total:       9.00 €         Copyrgit (c)       Estat Nom         Copyrgit (c)       Estat State states         Sizes consel.com       Copyrgit (c)         Estat states       Sizes consel.com         Copyrgit (c)       Estate states         Sizes of data reservate.       Copyrgit (c)         Copyrgit (c)       Estates         Sizes of data reservate.       Copyrgit (c)         Copyrgit (c)       Estates and the states         Sizes of data reservate.       Copyrgit (c)         Copyrgit (c)       Estates and the states         Sizes of data reservate.       Copyrgit (c)         Copyrgit (c)       Estates and the states         Sizes of data reservate.       Copyrgit (c)         Copyrgit (c)       Estates         Sizes of data reservate.       Copyrgit (c)         Estates       Copyrgit (c)         Estates       Copyrgit (c) <t< td=""></t<>                                                                                                    |
| Exta:       Data emissió       Data pagament         Perdent       04-11-2013       Inscripcions         Estat       Nom       Cognoms       Import a paga         Patto emissió       9       SENIOR-1 oursa 16/11/2013 Platja Sant Sebastià i Port Vell         Import Total:       9,00 €         Ceeb       Secondal Informatica SL &         rticipants       Dades Usuari       Licències         Inscripcions       Albarans Llic.         RMULLARI D'ALBARÀ INSCRIPCIÓ =info-       Enformatica                                                                                                    | Etaa       Data enissió       Data pagament         Pendent       04-11-2013       Inscripcions         Inscripcions         Etaa       Ogonoms       Import a paga Nom Uiga         Facturada       Import a paga Nom Uiga       Import Total:       9,000         Facturada       Import Total:       9,000       10,000       Import Total:       9,000         Etaa       Nom       Copyright by Papolit Information 3 L B       Import Total:       9,000         Compage/Consell.cat         Import Total:       9,000         Compage/Consell.cat         Incar sessio       Import a bace.on/do         Compage/Consell.cat         Incar sessio       Import Total:       9,000         Compage/Consell.cat         Incar sessio       Import Total:       9,000         Compage/Consell.cat         Incar sessio       Import Total:       9,000         Compage/Consell.cat         Import Total:       9,000         Compage/Consell.cat         Import Total:       9,000         Import Total:       10,000         Import Total:       10,000                                                                                                    | Etat       Date emissió       Date pagament         Pendent       04:11:2013       Inscripcions         Stat       Nom       Cognoms       Import a pagi Nom Liga         Stat       Nom       Cognoms       9         Stat       0       9       SENIOR- 1 oursa 16/11/2013 Plaja Sant Sebastià i Port Vell         Import Total:       9.00 €         Cognetic y Facol I informates SL 8       10         Total:       9.00 €         Stat       Dades Usuari       Licències         Inscripcions       (Esse, Contau De Lessooff Escoute de Bance.contel de Lessooff Escoute de Bance.contel de Lessooff Escoute de Bance.contel de Lessooff Escoute de Bance.contel de Lessooff Escoute de Lessooff Escoute d                                                                                                    | Ettat       Data emissió       Data pagament         Perdent       (d.11-2013)         Inscripcions         Ettat         Nom       Cognoms         Import a paga       Nom Liga         Perdent       9         SéNIOR-1 oursa 16/11/2013 Platja Sant Sebastià i Port Vell         Import Total:       9.00 €         Comparti dy Pascoli Informatica SLL®         Comparti dy Pascoli Informatica SLL®         Comparti dy Pascoli Informatica SL                                                                                                    | Estat       Data emissió       Data pagament         Pendent       04-11-2013         Inscripcions         Estat       Nom         Cognoms         Import a paga Nom Lliga         Facturada       9         SÉNIOR-1 oursa 16/11/2013       Platja Sant Sebastià i Port Vell         Import Total:       9.00 €         Copyright by DavioPf Informatica SL ®         Tota e drefa resenda.                                                                                                    |
| Perdent       0411-2013         Inscripcions         Estat       Non       Cognoms       Import a paga       Non       Used on the second second se                                                                                                    | Perdent          Datition       Datition         Estat       Nom       Cognoms       Import a page Nom Liga         Facturada       SENIOR-1 oursa 18/11/2013 Plaja Sant Sebastià i Port Vell         Import Total:       9.00 €         Cognophi de pagement       9.00 €         Cognophi de pagement       9.00 €         Cognophi de pagement       9.00 €         Cognophi de pagement       9.00 €         Cognophi de pagement       9.00 €         Cognophi de pagement       9.00 €         Cognophi de pagement       9.00 €         Cognophi de pagement       9.00 €         Cognophi de pagement       9.00 €         Cognophi de pagement       9.00 €         Cognophi de pagement       9.00 €         Cognophi de pagement       9.00 €         Cognophi de pagement       9.00 €         Tipus de pagement       9.00 €         Tipus de pagement       9.00 €         Tipus de pagement       9.00 €         Tipus de pagement       9.00 €         Tipus de pagement       9.00 €         Tipus de pagement       9.00 €         Tipus de pagement       9.00 €         Tipus de pagement       9.00 €         Tipus de pagement       9.00 €<                                                                                                    | Perdent       Perdent     Data page       Estat     Nom     Cognoms     Import a page       intervinada     import a page     Nom     Nom       intervinada     import a page     Nom     Nom       intervinada     import a page     Nom     Nom       intervinada     import a page     Nom     Nom       intervinada     import a page     Nom     Nom       intervinada     intervinada     intervinada     Nom       intervinada     intervinada     intervinada     Import       intervinada     intervinada     intervinada     Import                                                                                                    | Pendent       04-11-2013         Inscripcions         Estat Nom Cognoms Import a page Nom Lilga         Facturada       s       SENIOR-1 oursa 16/11/2013 Platja Sant Sebastià i Port Vell         Import Total: 9.00 €         Consell del Lespont escoute de Basece.one         Consell del Lespont escoute de Basece.one         Consell del Lespont escoute de Basece.one         Consell del Lespont escoute de Basece.one         Consell del Lespont escoute de Basece.one         Consell del Lespont escoute de Basece.one         Consell del Lespont escoute de Basece.one         Consell del Lespont escoute de Basece.one         Conservent escoute de Basece.one         Conservent escoute         Conservent escoute de Basece.one         Conservent escoute de Basece.one         Conservent escoute de Basece.one         Conservent escoute de Basece.one         Conservent escoute de Basece.one         Conservent escoute de Basece.one         Conservent escoute de Basece.one         Conservent escoute de Basece.one         Conservent escoute de Basece.one         Consell ceut                                                                                                    | Pendent       04-11-2013         Inscripcions         Estat       Nom       Cognoms       Import a page Nom Lliga         Pacturada       3       SÈNIOR-1 oursa 16/11/2013 Platja Sant Sebastià i Port Vell         Import Total: 9,00 €         CEEBE.CONSELL DI USPORT ESCOLAR DE BARCE.DNA<br>2 Copyright by Platoff Informatica SL @<br>Tota es dires resentat.         Ceebb         Ceebb         Certa Dades Usuari         Lificències         Albarans Llic.                                                                                                    |
| Inscripcions         Etat       Non       Cognoms       Import a page       Non. Liga         Pacturada       1       SENIOR-1 oursa 16/11/2013 Platja Sant Sebastià i Port Vell         Import Total:       9.00 €         Import Total:       9.00 €         Copyngnt by PlacOff Informàtica SLL B         Copyngnt by PlacOff Informàtica SLL B         Copyngnt by PlacOff Informàtica SLL B         Copyngnt by PlacOff Informàtica SLL B         Copyngnt by PlacOff Informàtica SLL B         Copyngnt by PlacOff Informàtica SLL B         Copyngnt by PlacOff Informàtica SLL B         Copyngnt by PlacOff Informàtica SLL B         Copyngnt by PlacOff Informàtica SLL B         Copyngnt by PlacOff Informàtica SLL B         Copyngnt by PlacOff Informàtica SLL B         Copyngnt by PlacOff Informàtica SLL B         Copyngnt by PlacOff Informàtica SLL B         Copyngnt by PlacOff Informàtica SLL B         Copyngnt by PlacOff Informatica SLL B         Copyngnt by PlacOff Informatica SLL B         Copyngnt by PlacOff Informatica SLL B         Copyngnt by PlacOff Informatica SLL B         Copyngnt by PlacOff Informatica SLL B         Copyngnt by PlacOff Informatica SLL B         Copyngnt by PlacOff Informatica SLL B         Copyngnt by PlacOff Informatica <td>Inscripcions         Etat       Non       Cognoms       Import a page       Non       Liga         Pacturada       9       SENIOR-1 oursa 10/11/2013 Platja Sant Sebastià i Port Vell       Import Total:       9.00 €         Import Total:       9.00 €       CERBE, CONSELL DI LESPORT ESCOLAR DE BARCE DNA       E.CONSELL DI LESPORT ESCOLAR DE BARCE DNA         Ceedo       Cerpander de place de la reservata.       Cerpander de place de la reservata.       Cerpander de place de la reservata.         Ceedo       Cerpander de place de la reservata.       Cerpander de place de la reservata.       Cerpander de place de la reservata.         Ceedo       Cerpander de place de la reservata.       Cerpander de place de la reservata.       Cerpander de place de la reservata.         Ceedo       Cerpander de place de la reservata.       Cerpander de place de la reservata.       Cerpander de la reservata.       Cerpander de la reservata.         Ceedo       Cerpander de place de la reservata.       Cerpander de place de la reservata.       Cerpander de la reservata.       Cerpander de la reservata.         Cerpander de place de place de place de la reservata.       Cerpander de place de la reservata.       Cerpander de la reservata.       Cerpander de la reservata.         Cerpander de place de place de la reservata.       Cerpander de la reservata.       Cerpander de la reservata.       Cerpander de la reservata.</td> <td>Inscripcions         Stat Nom       Cognoms       Import a page Nom Liga         Import Toursa 16/11/2013 Platja Sant Sebastià i Port Vell         Import Toursa 16/11/2013 Platja Sant Sebastià i Port Vell         Import Toursa 16/11/2013 Platja Sant Sebastià i Port Vell         Import Toursa 16/11/2013 Platja Sant Sebastià i Port Vell         Import Toursa 16/11/2013 Platja Sant Sebastià i Port Vell         Import Toursa 16/11/2013 Platja Sant Sebastià i Port Vell         Import Toursa 16/11/2013 Platja Sant Sebastià i Port Vell         Import Toursa 16/11/2013 Platja Sant Sebastià i Port Vell         Import Toursa 16/11/2013 Platja Sant Sebastià i Port Vell         Import Toursa 16/11/2013 Platja Sant Sebastià i Port Vell         Import Toursa 16/11/2013 Platja Sant Sebastià i Port Vell         Import Toursa 16/11/2013 Platja Sant Sebastià i Port Vell         Import Toursa 16/11/2013 Platja Sant Sebastià i Port Vell         Import Toursa 16/11/2013 Platja Sant Sebastià Port Vell         Import Toursa 16/11/2013 Platja Sant Sebastià Port Vell         Import Toursa 16/11/2013 Platja Sant Sebastià Port Vell         Import Toursa 16/11/2013 Platja Sant Sebastia Sant Sebastia Sant Sebastia Sant Sebastia Sant Sebastia Sant Sebastia Sant Sebastia Sant Sebastia Sa</td> <td>Inscripcions         Estat       Nom       Cognoms       Import a page       Nom       Liga         Facturada       3       SENIOR-1 oursa 16/11/2013 Platja Sant Sebastià i Port Vell       Import Total:       9.00 €         Import Total:       9.00 €       Coprignt op ElsoChan De Bascenna       0.00 €       Coprignt op ElsoChan De Bascenna         Coeb       Coprignt op ElsoChan De Bascenna       Coprignt op ElsoChan De Bascenna       0.00 €       Tota es onto reservato.         Coeb       Compaño de sonta reservato.       Compaño de sonta reservato.       Compaño de sonta reservato.       Compaño de sonta reservato.         Coeb       Conscienciana de los Usuari       Litcències       Inscripcions       Albarans Lifc.         RMULARI D'ALBARÀ INSCRIPCIÓ = Info-       Marine de los de sonta reservato.       Importini Albarà       Pager</td> <td>Inscripcions         Estat       Nom       Cognoms       Import a page Nom Lliga         Facturada       Import       3       SÈNIOR-1 oursa 18/11/2013 Platja Sant Sebastià i Por Vell         Import Total:       9,00 €         Cesse:       Cosseit del laspost escolar de BARCE.ONA         Cesse:       Cosseit del resenate.         Cesse:       Comparito y Escolar de BARCE.ONA         Cesse:       Comparito y Escolar de BARCE.ONA         Cesede de</td> | Inscripcions         Etat       Non       Cognoms       Import a page       Non       Liga         Pacturada       9       SENIOR-1 oursa 10/11/2013 Platja Sant Sebastià i Port Vell       Import Total:       9.00 €         Import Total:       9.00 €       CERBE, CONSELL DI LESPORT ESCOLAR DE BARCE DNA       E.CONSELL DI LESPORT ESCOLAR DE BARCE DNA         Ceedo       Cerpander de place de la reservata.       Cerpander de place de la reservata.       Cerpander de place de la reservata.         Ceedo       Cerpander de place de la reservata.       Cerpander de place de la reservata.       Cerpander de place de la reservata.         Ceedo       Cerpander de place de la reservata.       Cerpander de place de la reservata.       Cerpander de place de la reservata.         Ceedo       Cerpander de place de la reservata.       Cerpander de place de la reservata.       Cerpander de la reservata.       Cerpander de la reservata.         Ceedo       Cerpander de place de la reservata.       Cerpander de place de la reservata.       Cerpander de la reservata.       Cerpander de la reservata.         Cerpander de place de place de place de la reservata.       Cerpander de place de la reservata.       Cerpander de la reservata.       Cerpander de la reservata.         Cerpander de place de place de la reservata.       Cerpander de la reservata.       Cerpander de la reservata.       Cerpander de la reservata.                                                                                                    | Inscripcions         Stat Nom       Cognoms       Import a page Nom Liga         Import Toursa 16/11/2013 Platja Sant Sebastià i Port Vell         Import Toursa 16/11/2013 Platja Sant Sebastià i Port Vell         Import Toursa 16/11/2013 Platja Sant Sebastià i Port Vell         Import Toursa 16/11/2013 Platja Sant Sebastià i Port Vell         Import Toursa 16/11/2013 Platja Sant Sebastià i Port Vell         Import Toursa 16/11/2013 Platja Sant Sebastià i Port Vell         Import Toursa 16/11/2013 Platja Sant Sebastià i Port Vell         Import Toursa 16/11/2013 Platja Sant Sebastià i Port Vell         Import Toursa 16/11/2013 Platja Sant Sebastià i Port Vell         Import Toursa 16/11/2013 Platja Sant Sebastià i Port Vell         Import Toursa 16/11/2013 Platja Sant Sebastià i Port Vell         Import Toursa 16/11/2013 Platja Sant Sebastià i Port Vell         Import Toursa 16/11/2013 Platja Sant Sebastià i Port Vell         Import Toursa 16/11/2013 Platja Sant Sebastià Port Vell         Import Toursa 16/11/2013 Platja Sant Sebastià Port Vell         Import Toursa 16/11/2013 Platja Sant Sebastià Port Vell         Import Toursa 16/11/2013 Platja Sant Sebastia Sant Sebastia Sant Sebastia Sant Sebastia Sant Sebastia Sant Sebastia Sant Sebastia Sant Sebastia Sa                                                                                                    | Inscripcions         Estat       Nom       Cognoms       Import a page       Nom       Liga         Facturada       3       SENIOR-1 oursa 16/11/2013 Platja Sant Sebastià i Port Vell       Import Total:       9.00 €         Import Total:       9.00 €       Coprignt op ElsoChan De Bascenna       0.00 €       Coprignt op ElsoChan De Bascenna         Coeb       Coprignt op ElsoChan De Bascenna       Coprignt op ElsoChan De Bascenna       0.00 €       Tota es onto reservato.         Coeb       Compaño de sonta reservato.       Compaño de sonta reservato.       Compaño de sonta reservato.       Compaño de sonta reservato.         Coeb       Conscienciana de los Usuari       Litcències       Inscripcions       Albarans Lifc.         RMULARI D'ALBARÀ INSCRIPCIÓ = Info-       Marine de los de sonta reservato.       Importini Albarà       Pager                                                                                                    | Inscripcions         Estat       Nom       Cognoms       Import a page Nom Lliga         Facturada       Import       3       SÈNIOR-1 oursa 18/11/2013 Platja Sant Sebastià i Por Vell         Import Total:       9,00 €         Cesse:       Cosseit del laspost escolar de BARCE.ONA         Cesse:       Cosseit del resenate.         Cesse:       Comparito y Escolar de BARCE.ONA         Cesse:       Comparito y Escolar de BARCE.ONA         Cesede de |
| Esta       Nom       Cognoms       Import a paga       Nom Lliga         Facturada       9       SÉNIOR- 1 oursa 16/11/2013 Platja Sant Sebastià i Port Vell         Import Total:       9,00 €         Import Total:       9,00 €         Coprigni dy PlavOffi Escoula De Bance.ona         Coprigni dy PlavOffi Informatica SL B         Totral       Order Superior         Ritigants       Dades Usuari         Ulicències       Inscripcions         Albarans Llic.       Importinir Albarà         RMULARI D'ALBARÀ INSCRIPCIÓ +info       Corrento                                                                                                    | Etat       Nom       Cognoms       Import a page       Nom Liga         Facturada       4       SÉNIOR-1 oursa 16/11/2013 Platja Sant Sebastià i Port Vell         Import Total:       9.00 €         Import Total:       9.00 €         Ceeb       Cespregrito platoff Informatica SLL E         Technologia       Abarans Llic.         Ceeb       Import Albaran Llic.         RMULARI D'ALBARÀ INSCRIPCIÓ =info       Congament         Tipus de pagament       Tipus de pagament         Tipus de pagament       Tipus de pagament         Tipus de pagament       Tipus de pagament         Tipus de pagament       Tipus de pagament         Tipus de pagament       Tipus de pagament         Tipus de pagament       Tipus de pagament         Tipus de pagament       Tipus de pagament         Tipus de pagament       Tipus de pagament         Tipus de pagament       Tipus de pagament         Tipus de pagament       Tipus de pagament                                                                                                    | Estat       Nom       Cognoms       Import a page       Nom Liga         Secturada       S       SÉNIOR-1 oursa 16/11/2013 Plarja Sant Sebastià i Port Vell         Import Total:       9.00 €         Import Total:       9.00 €         Copyrepti dy PlanOff Informàtica SLL 8         Dis de Origants       Dades Usuari         Litcències       Inscripcions         Albarans Llic.         RMULARI D'ALBARÀ INSCRIPCIÓ +informatica         Tipus de pagament                                                                                                    | Estat       Nom       Cognoms       Import a paga       Nom Liga         Facturada       3       SÈNIOR-1 oursa 16/11/2013 Platja Sant Sebastià i Port Vell       Import Total: 9.00 €         CEEBE, CONSELL DI LESPORT ESCOLAR DE BARCE.ONA<br>2 Copyrgit by PlanOff Information S L ®<br>Tots es dires resents.         Comparito y PlanOff Information S L ®<br>Tots es dires resents.         Comparito y PlanOff Information S L ®<br>Tots                                                                                                    | Estat       Nom       Cognoms       Import a page       Nom Lliga         Facturada       9       SÉNIOR- 1 oursa 16/11/2013 Platja Sant Sebastià i Port Vell         Import Total:       9.00 €         CERBS.consell.ct USESSCOMSELL DE USBORT ESCOLAR DE BARCELONA         Conjugit dy David Informática SL ®         Total est dres resends.         Central Dades Usuari       Llicències         Inscripcions       Albarans Llic.                                                                                                    |
| Facturada       3       SÉNIOR- 1 oursa 16/11/2013 Platja Sant Sebastià i Port Vell         Import Total:       9.00 €         Cepurgett dy Elscoff Informàtica SL 8         Ceeb       cmp3@elconsell.cat         rticipants       Dades Usuari         Licències       Inscripcions         Albarans Llic.       Tornar         RMULLARI D'ALBARÀ INSCRIPCIÓ - info                                                                                                    | Facturada       3       SENIOR-1 oursa 16/11/2013 Platja Sant Sebastià i Port Vell         Import Total:       9.00 €         Coprignito planoffi Informatica SL €       0         Ceeb       comp3@elconsell.cat         ticipants       Dades Usuari       Licències         RMULARI D'ALBARÀ INSCRIPCIÓ minto       eració         racid       corr         Tipus de pagament       pagament         pagament online       eració                                                                                                    | ***etunada       3       SENIOR-1 oursa 16/11/2013 Platja Sant Sebastià i Port Veli         Import Total:       9.00 €         Copyright by PlayOff Information SLI @         Copyright by PlayOff Information SLI @         Total:       9.00 €         Copyright by PlayOff Information SLI @         Total:       9.00 €         Copyright by PlayOff Information SLI @         Total:       9.00 €         Copyright by PlayOff Information SLI @         Total:       0 copyright by PlayOff Information SLI @         Total:       0 copyright by PlayOff Information SLI @         Copyright by PlayOff Information SLI @       Total:         Total:       @         Copyright by PlayOff Information SLI @       Total:         Copyright by PlayOff Information SLI @       Total:         Copyright by PlayOff Information SLI @       Total:         Copyright by PlayOff Information SLI @       Total:         Copyright by PlayOff Information SLI @       Total:         Copyright by PlayOff Information SLI @       Total:         Copyright by PlayOff Information SLI @       Total:         Copyright by PlayOff Information SLI @       Total:         Copyright by PlayOff Information SLI @       Total:         Copyright by PlayOff Information SLI @ <td< td=""><td>S SENIOR-1 oursa 16/11/2013 Platja Sant Sebastià i Port Vell         Import Total:       9,00 €         Copyrgit dy BayOff Informatica SL ®         Ceeb       Copyrgit dy BayOff Informatica SL ®         Ceeb       Copyrgit dy BayOff Informatica SL ®</td><td>Services       3       SERVICR: 1 oursa 16/11/2013 Platja Sant Sebastià i Port Vell         Import Total:       9.00 €         Cesso:       Consell De Lesport Escoura de Barce.ona         Copyrant ay Earch Informatica SL &amp;         Tota el dreds resenate.</td></td<> | S SENIOR-1 oursa 16/11/2013 Platja Sant Sebastià i Port Vell         Import Total:       9,00 €         Copyrgit dy BayOff Informatica SL ®         Ceeb       Copyrgit dy BayOff Informatica SL ®         Ceeb       Copyrgit dy BayOff Informatica SL ®                                                                                                    | Services       3       SERVICR: 1 oursa 16/11/2013 Platja Sant Sebastià i Port Vell         Import Total:       9.00 €         Cesso:       Consell De Lesport Escoura de Barce.ona         Copyrant ay Earch Informatica SL &         Tota el dreds resenate.                                                                                                    |
| Import Total: 9.00 €<br>CEBES_CONSELLOS LESPORT ESCOLAR DE BARCE.ONA<br>& Corpurgit de y Barcel Informatica S.L. &<br>Total es direst resents.<br>Cebe<br>Cebe                                                                                                    | Import Total:       9.00 €         Copyright by EarOff Informatica SL ®         Copyright by EarOff Informatica SL ®         Total       Organization         Copyright by EarOff Informatica SL ®         Total       Organization         Copyright by EarOff Informatica SL ®         Total       Organization         Copyright by EarOff Informatica SL ®         Total       Organization         Copyright by EarOff Informatica SL ®         Copyright by EarOff Informatica SL ®         Copyright by EarOff Informatica SL ®         Copyright by EarOff Informatica SL ®         Copyright by EarOff Informatica SL ®         Copyright by EarOff Informatica SL ®         Copyright by EarOff Informatica SL ®         Copyright by EarOff Informatica SL ®         Earon of Copyright by Earoff Informatica SL ®         Earon of Copyright by Earoff Informatica SL ®         Earon of Copyright by Earoff Informatica SL ®         Earon of Copyright by Earoff Informatica SL ®         Earon of Copyright by Earoff Informatica SL ®         Earon of Copyright by Earoff Informatica SL ®         Earon of Copyright by Earoff Informatica SL ®         Earon of Copyright by Earoff Informatica SL ®         Earon of Copyright by Earoff Informatica SL ®         Earon of Copyrin by Earoff Inf                                                                                                    | Import Total:       9.00 €         Copyright by ParyOff Informatica SL S         Copyright by ParyOff Informatica SL S         Date States descriptions         Alberans Llic.         Copyright by ParyOff Informatica SL S         Copyright by ParyOff Informatica SL S                                                                                                    | Import Total:       9.00 €         Copyright by PlanOff Information 5 L ®         Copyright by PlanOff Information 5 L ®         Total et distances of the second state of the second state                                                                                                    | Import Total:       9.00 €         CEBB       CONSELLOLUSPORT ESCOLAR DE BARCELONA         © Conventor y Bischt Informätica SL ®         Tots es dres reservets.         Cebb         viticipants       Dades Usuari         Licències       Inscripcions         Albarans Llic.                                                                                                    |
| CEBB. CONSELLOI ISSOCIA DE BARCE ONA<br>Congress of Barcel Informatica 5 L B<br>Consequences<br>Ceeb<br>receb<br>receb<br>reconsell.cat<br>Informatica 5 L B<br>Consequences<br>Consequences                                                                                                    | Ceeb<br>Ceeb<br>Ceeb<br>Congretory Plancet Informatica S.L.@<br>Congretory Plancet Informatica S.L.@<br>Congretory Pla                                         | Coordet do Parcelona de sancelona<br>Coordet do Parcelona de sancelona<br>Coordet do Parcelona de sancelona<br>Coordet do Parcelona de sancelona<br>Coordet do Parcelona de sancelona<br>comp3@elconsell.cat<br>India es deta reservata<br>comp3@elconsell.cat<br>India es deta reservata<br>comp3@elconsell.cat<br>India es d                                                                                                    | Ceeb<br>ticipants Dades Usuari Llicències Inscripcions Albarans Llic.<br>RMULARI D'ALBARÀ INSCRIPCIÓ +info                                                                                                    | Cesse, CONSELL DE LESPORT ESCOLAR DE BARCE.ONA         Cespergnt og ParcH Informatica S L @         Tots ets drets resenats.         Ceeb         reticipants       Dades Usuari         Lifcències       Inscripcions         Albarans Llic.                                                                                                    |
|                                                                                                    | RMULARI D'ALBARÀ INSCRIPCIÓ +info                                                                                                    | RMULARI D'ALBARÀ INSCRIPCIÓ «info<br>eració                                                                                                    | RMULARI D'ALBARÀ INSCRIPCIÓ «info                                                                                                    | 👉 Tornar 🛛 🛱 Imprimir Albarà 🗮 Pagar                                                                                                    |
| deració                                                                                                    | eració                                                                                                    | eració                                                                                                    |                                                                                                    |                                                                                                    |
|                                                                                                    | Tipus de pagament<br>Pagament online                                                                                                    | Tipus de pagament                                                                                                    | eració                                                                                                    |                                                                                                    |
| Tipus de pagament                                                                                                    | Pagament online                                                                                                    |                                                                                                    |                                                                                                    |                                                                                                    |
| ub FCOC (ALIGOTS) Data pagament online  Data pagament                                                                                                    | lb FCOC (ALIGOTŠ) Data pagament                                                                                                    | Pagament online     Pagament online     Pagament online                                                                                                    | Tipus de pagament                                                                                                    | deració                                                                                                    |
|                                                                                                    |                                                                                                    | Dara haBailiair                                                                                                    | Tipus de pagament<br>Pagament online<br>▷ FCOC (ALIGOTŠ) Data pagament                                                                                                    | deració Tipus de pagament Ub PCCC (ALIGOTS) Data pagament                                                                                                    |
| 04-11-2013                                                                                                    | at Da                                                                                                    | 04-11-2013                                                                                                    | Tipus de pagament<br>Pagament online.<br>b FCOC (ALIGOTS)<br>Data pagament<br>04-11-2013<br>et                                                                                                    | Ideració                                                                                                    |
| tat Da 04-11-2013                                                                                                    | at 04-11-2013                                                                                                    | at Da Cancelar                                                                                                    | b FCDC (ALIGOTS) Data pagament Od-11-2013 et dent Acceptar Cancelar                                                                                                    | ideració                                                                                                    |
| at Da 04-11-2013                                                                                                    | at Da 04-11-2013<br>ndent: Cancelar Inscripcions                                                                                                    | ident Data programment<br>Deta programment<br>Deta p                                                                                                    | b COC (ALIGOTS) Data pagament Od+11-2013 Data Pagament Od+11-2013 Data Pagament Od+11-2013 Data                                                                                                    | Ideració                                                                                                    |
|                                                                                                    | Pagament Pagament                                                                                                    | Tipus de pagament                                                                                                    | eració                                                                                                    |                                                                                                    |
|                                                                                                    |                                                                                                    | Vera Pasament                                                                                                    | Tipus de pagament<br>Pagament online. ✓<br>b FCOC (ALIGOTS) Data pagament                                                                                                    | ideració                                                                                                    |
| 04-11-2013                                                                                                    | 04-11-2013                                                                                                    | 04-11-2013                                                                                                    | b FCOC (ALIGOTS) Data pagament<br>0 04-11-2013                                                                                                    | Ideració                                                                                                    |
|                                                                                                    | Tipus de pagament<br>Pagament online                                                                                                    | Tipus de pagament                                                                                                    | eració cis                                                                                                    |                                                                                                    |
| deració rea                                                                                                    | teració                                                                                                    | Tipus de pagament                                                                                                    |                                                                                                    | ARMULARI D'ALBARÀ INISCRIPCIÓ                                                                                                    |

• Seleccioneu la forma de pagament (Pagament Online) → Targeta

Exemple:

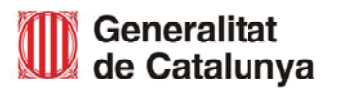

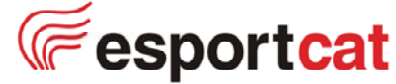

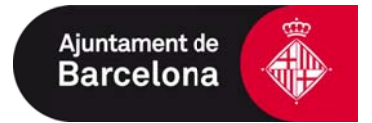

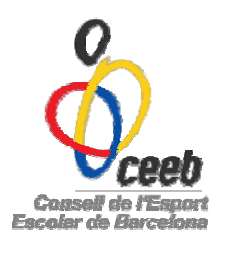

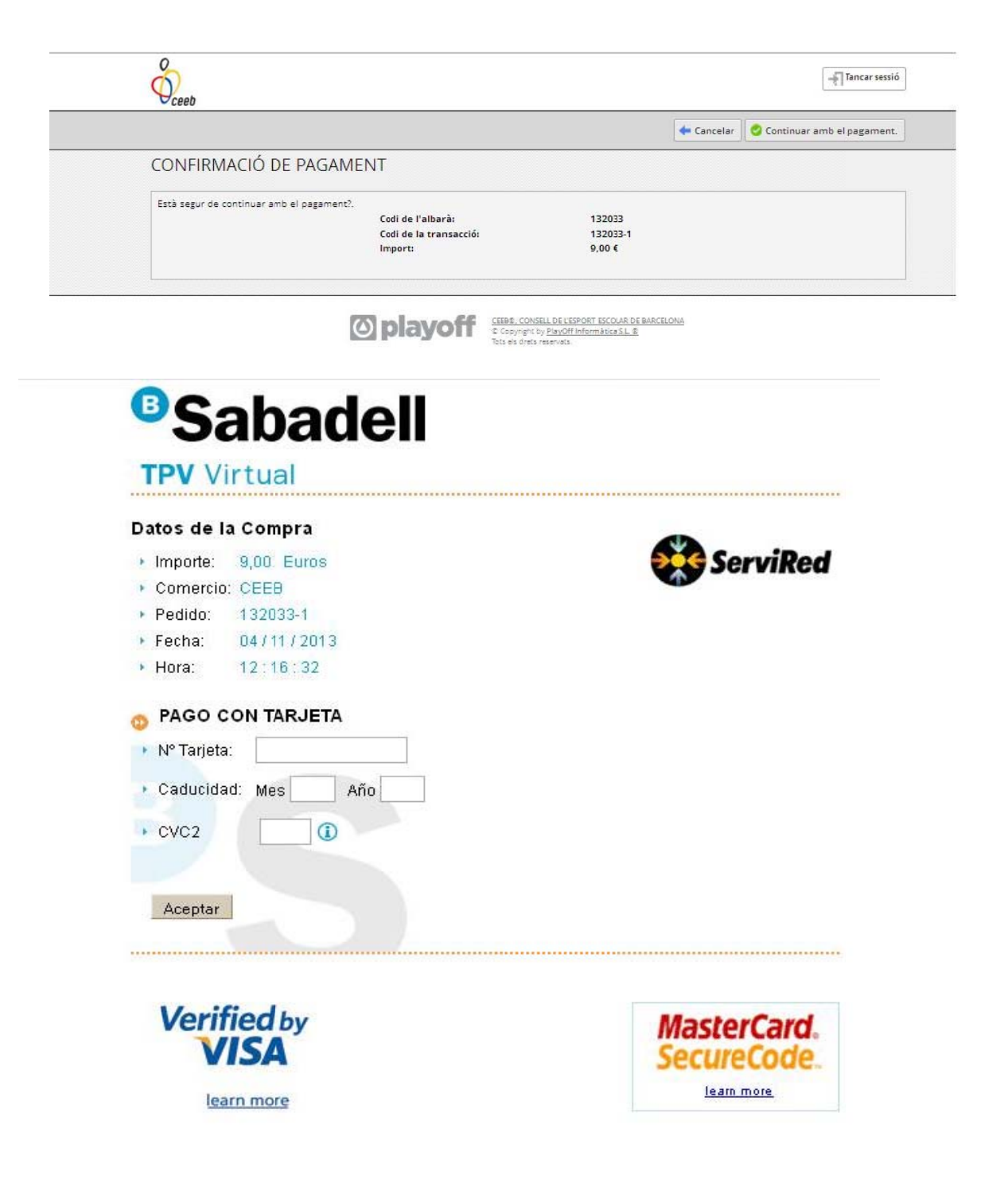

Pagament realitzat, llicència tramitada correctament.

Estem a la vostra disposició per a qualsevol pregunta o dubte

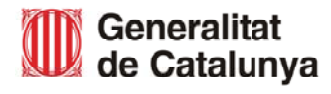

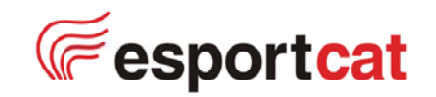

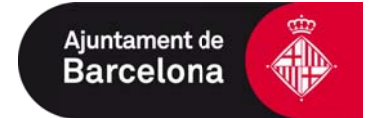